# Bildanleitung zur Einbindung des Abteilungsdruckers (Postraum) für Windows11

| R Nach Apps   | s, Einstellunge | n und Dokume | nten suchen |                 |               |  |
|---------------|-----------------|--------------|-------------|-----------------|---------------|--|
| Angeheftet    |                 |              |             |                 | Alle >        |  |
| C<br>Edge     | Word            | Excel        | PowerPoint  | Microsoft Store | Windows-      |  |
| Einstellungen | Rechner         | Uhr          | Editor      | <b>Faint</b>    | Snipping Tool |  |
|               |                 |              |             |                 |               |  |
| OneNote       | Explorer        |              |             |                 |               |  |
|               |                 |              |             |                 |               |  |
|               |                 |              |             |                 |               |  |
|               |                 |              |             |                 |               |  |
| Schmi         | dt, Florian     |              |             |                 | Ċ             |  |

1. Systemeinstellungen öffnen

#### 2. Menü Drucker und Scanner auswählen

| Einstellung suchen Q<br>System<br>Bluetooth und Geräte<br>Vetzwerk und Internet |                                                                           |                     |
|---------------------------------------------------------------------------------|---------------------------------------------------------------------------|---------------------|
| / Personalisierung                                                              | Mehr Geräte anzeigen                                                      |                     |
| Reps Apps                                                                       | ······                                                                    |                     |
| Sonten                                                                          | Bluetooth<br>Auffindbar als "UPSY-EDV-2260"                               | Ein 💽               |
| 3 Zeit und Sprache                                                              |                                                                           |                     |
| Spielen                                                                         | Geräte                                                                    | Gerät binzufügen    |
| ★ Barrierefreiheit                                                              | Maus, Tastatur, Stift, Audio, Anzeigen und Docks, andere Geräte           | our at mintanagen y |
| Datenschutz und Sicherheit                                                      | Drucker und Scanner                                                       | >                   |
| 3 Windows Update                                                                | voreinsteilungen                                                          |                     |
|                                                                                 | Mobile Geräte     Sofortiger Zugriff auf Ihre mobilen Geräte von Ihrem PC | >                   |

### 3. Gerät manuell hinzufügen

| Bluetooth und Geräte > Drucker und Scanner                         |                                     |
|--------------------------------------------------------------------|-------------------------------------|
| Drucker oder Scanner hinzufügen                                    | Gerät hinzufügen                    |
| Adobe PDF                                                          | >                                   |
| Microsoft Print to PDF                                             | >                                   |
| OneNote (Desktop)                                                  | >                                   |
| UPSY_ae05a_print an UHRZ-WPRN-PDEZ1.ad.uni-bielefeld.de<br>Offline | >                                   |
| UPSY_dek_print an UHRZ-WPRN-PDEZ1.ad.uni-bielefeld.de              | >                                   |
| upsy-ae10-lpr01 an UHRZ-WPRN-PDEZ1.ad.uni-bielefeld.de             | 2: bis ans Ende der Liste scrollen. |
| UPSY-EDV-LPR01 an UHRZ-WPRN-PDEZ1.ad.uni-bielefeld.de              | >                                   |
| UPSY-print an UHRZ-WPRN-PDEZ1.ad.uni-bielefeld.de                  | >                                   |

## Bluetooth und Geräte > Drucker und Scanner

| UPAE-D041-DRU1 an UHRZ-WPRN-PDEZ1<br>Drucker             | Gerät hinzufügen                        |
|----------------------------------------------------------|-----------------------------------------|
| UIMW_ColorLaser an UHRZ-WPRN-PDEZ1<br>Drucker            | Gerät hinzufügen                        |
| Wüllner Büro an UHRZ-WPRN-PDEZ1<br>Drucker               | Gerät hinzufügen                        |
| UPSY-PA-LPR01 an UHRZ-WPRN-PDEZ1<br>Drucker              | Gerät hinzufügen                        |
| UREW_PRINTER0156 an UHRZ-WPRN-PDEZ1<br>Drucker           | Gerät hinzufügen                        |
| uver-p-50407 an UHRZ-WPRN-PMGT1<br>Drucker               | Gerät hinzufügen                        |
| uver-p-50408 an UHRZ-WPRN-PMGT1<br>Drucker               | Gerät hinzufügen                        |
| UPSY-AE14-LPR01 an UHRZ-WPRN-PDEZ1<br>Drucker            | Gerät hinzufügen                        |
| UCHE_OC4_phd_office_F1-108 an UHRZ-WPRN-PDEZ1<br>Drucker | Gerät hinzufügen                        |
| UPSY-AE04-LPR01 an UHRZ-WPRN-PDEZ1<br>Drucker            | Gerät hinzufügen                        |
| ubio-p-w3-135 an UHRZ-WPRN-PDEZ1<br>Drucker              | Gerät hinzufügen                        |
| Der gewünschte Drucker ist nicht aufgelistet.            | Fügen Sie ein neues Gerät manuell hinzu |

#### 4. Aus Verzeichnis hinzufügen

| < | 🖶 Drucker hinzufügen                                                                             | × |
|---|--------------------------------------------------------------------------------------------------|---|
|   | Einen Drucker anhand anderer Optionen suchen                                                     |   |
|   | O Mein D <u>r</u> ucker ist etwas älter. Ich benötige Hilfe bei der Suche.                       |   |
| < | Einen Drucker im Verzeichnis anhand des Standorts oder der Druckerfeatures suchen                |   |
|   | O Ereigegebenen Drucker über den Namen auswählen                                                 |   |
|   | Durchsuchen                                                                                      |   |
|   | Beispiel: \\Computername\Druckername oder<br>http://Computername/printers/Druckername/.printer   |   |
|   | O Drucker unter Verwendung einer <u>I</u> P-Adresse oder eines Hostnamens hinzufügen             |   |
|   | O Bluetooth-, Drahtlos- oder Netzwerkdrucker hinzufügen                                          |   |
|   | $\bigcirc$ L $_{ m 0}$ kalen Drucker oder Netzwerkdrucker mit manuellen Einstellungen hinzufügen |   |
|   |                                                                                                  |   |
|   | <u>W</u> eiter Abbrecher                                                                         |   |

5. Druckerwarteschlange wählen, upsy eintragen für alle Drucker der Abteilung

| 📡 Drucker suchen                         | $\searrow$                                                                        | _                       |                         | $\times$          |
|------------------------------------------|-----------------------------------------------------------------------------------|-------------------------|-------------------------|-------------------|
| Datei Bearbeiten Ansie                   | cht                                                                               |                         |                         |                   |
| I <u>n</u> : 🧧 Gesamtes Verzeich         | nis                                                                               | ~                       | D <u>u</u> rchsuc       | hen               |
| Drucker Features Erwe                    | eitert                                                                            | 2                       |                         |                   |
| Name: upsy                               | 1. upsy eintragen                                                                 |                         | Jetzt s                 | uchen             |
| Speicherc                                |                                                                                   |                         | B <u>e</u> er           | nden              |
| Modelli                                  |                                                                                   |                         | Alle <u>l</u> ö         | schen             |
|                                          |                                                                                   |                         | R                       |                   |
|                                          |                                                                                   |                         | 0                       | к                 |
| Suche <u>rg</u> ebnisse:                 |                                                                                   |                         |                         |                   |
| Name                                     | Speicherort                                                                       | Modell                  |                         |                   |
| 🖶 UPSY_ae06a_print<br>🖶 UPSY_AE05b_Ricoh | ·                                                                                 | Brother Mo<br>RICOH PCL | ono Unive<br>.6 Univers | rsal F<br>alDrir  |
| UPSY_ae05a_print<br>UPSY_AE04            | <ol> <li>upsy-print in der Liste suchen und<br/>Eintragn doppelklicken</li> </ol> | Brother PC              | LXL Gene<br>al Printin  | ric Dr '<br>a PCl |
| UPSY-print                               | H-Gebäude Postraum                                                                | HP Univers              | al Printin              | g PCl             |
| UPSY-PA-PrintD                           |                                                                                   | Brother PC              | LXL Gene                | ric Dr            |
| 31 Objekt(e) gefunden                    |                                                                                   |                         |                         |                   |

#### 6. mit weiter bestätigen

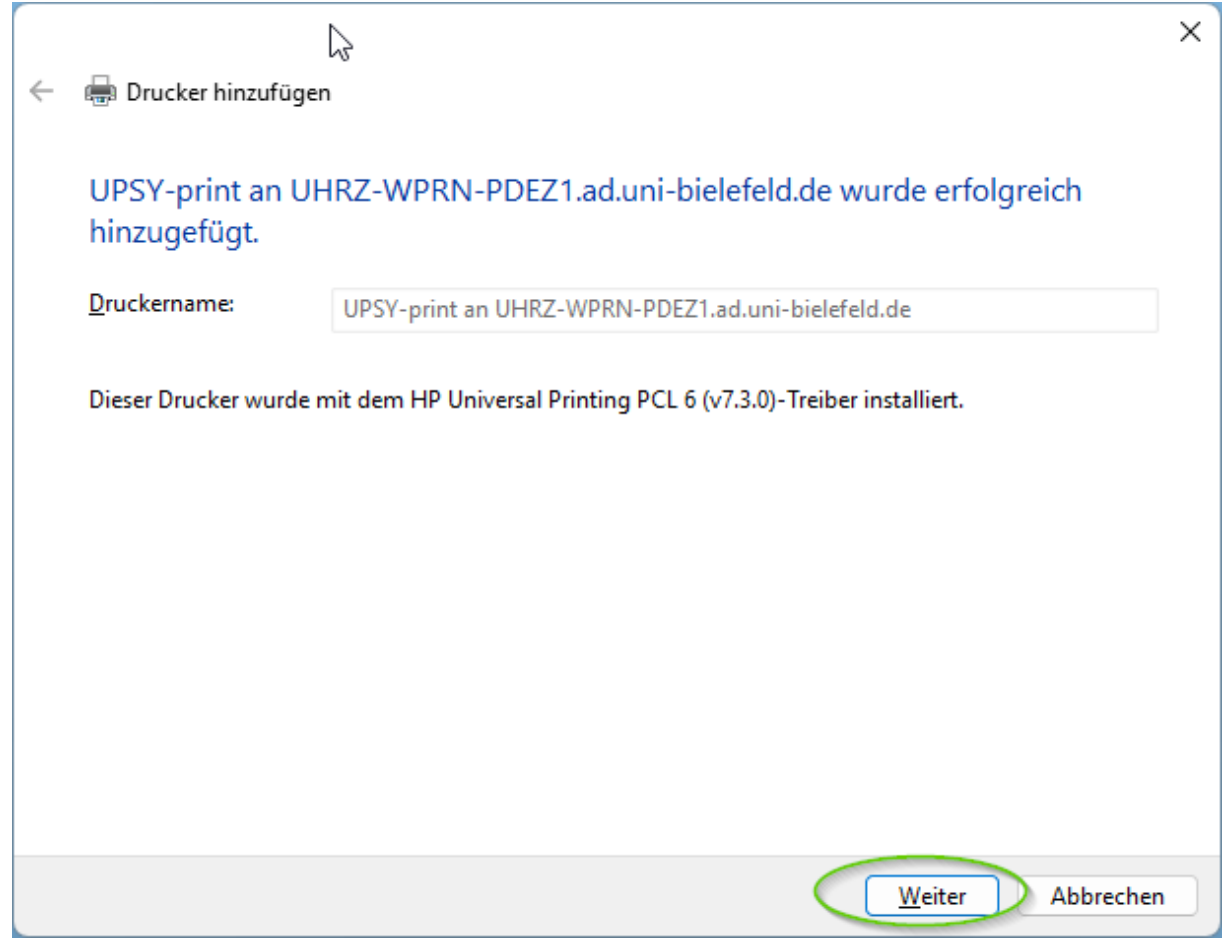

7.Fertig stellen und anschließend aus der Liste der installierten Geräte und Drucker anwählen

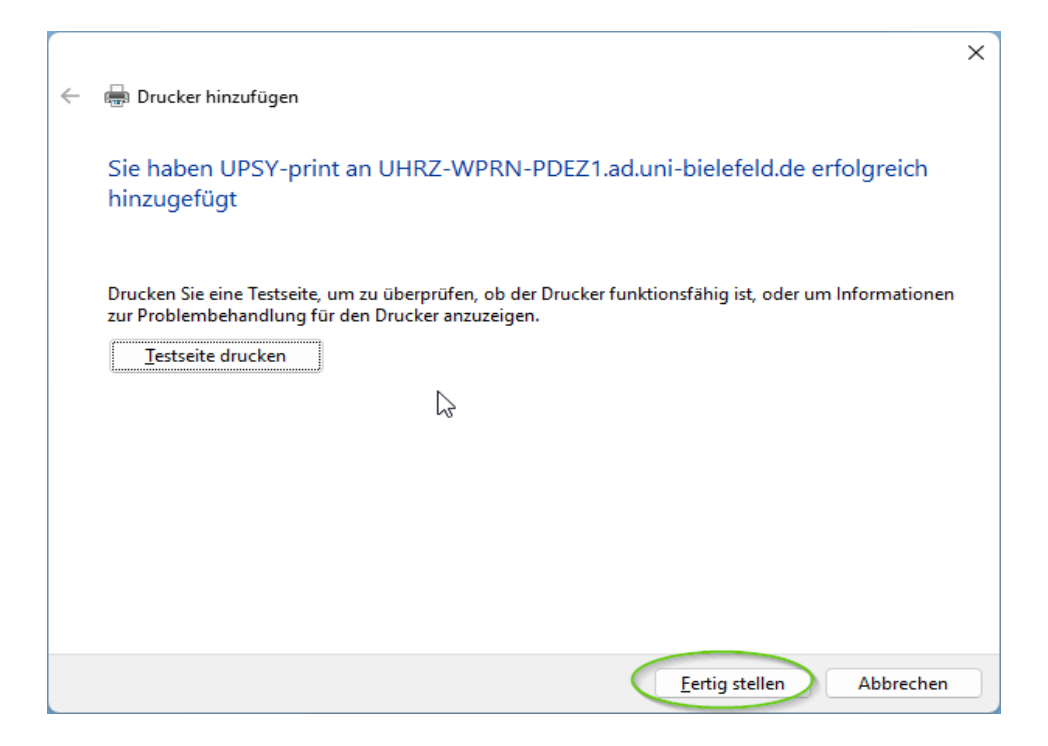

| Drucker oder Scanner hinzufügen                     | Gerät hin                          | zufügen |
|-----------------------------------------------------|------------------------------------|---------|
| 🚍 Adobe PDF                                         |                                    | >       |
| Microsoft Print to PDF                              |                                    | >       |
| 🚍 OneNote (Desktop)                                 |                                    | >       |
| UPSY_ae05a_print an UHRZ-WPRN-PDEZ1.ad.u<br>Offline | uni-bielefeld.de                   | >       |
| UPSY_dek_print an UHRZ-WPRN-PDEZ1.ad.uni-           | i-bielefeld.de                     | >       |
| upsy-ae10-lpr01 an UHRZ-WPRN-PDEZ1.ad.uni-          | i-bielefeld.de                     | >       |
| UPSY-EDV-LPR01 an UHRZ-WPRN-PDEZ1.ad.un             | ni-bielefeld.de                    | >       |
| UPSY-print an UHRZ-WPRN-PDEZ1.ad.uni-biele          | lefeld.de mit Linkoklick anvählen. | >       |

#### Bluetooth und Geräte > Drucker und Scanner

# 8. Menü Druckeinstellungen öffnen und den Tab Auftragsabrechnung ausfüllen

| UPSY-print an UHRZ-WPRN-PDEZ1.ad.uni-bielefeld.de                                            | Entfernen |
|----------------------------------------------------------------------------------------------|-----------|
| Druckerstatus: Leerlauf                                                                      |           |
| UPSY-print an UHRZ-WPRN-PDEZ1.ad.uni-bielefeld.de Einstellungen                              |           |
| Druckerwarteschlange öffnen                                                                  | Ø         |
| Testseite drucken                                                                            | ß         |
| Druckereigenschaften                                                                         | ß         |
| Druckeinstellungen<br>Ausrichtung, Seitenreihenrolge, Seiten pro Blatt, Ränder, Papierzufuhr | ß         |
| Zusätzliche Druckereinstellungen<br>Drucker umbenennen, Drucken anhalten                     | ~         |
| Hardwareeigenschaften                                                                        | ß         |
| Weitere Geräte- und Druckereinstellungen                                                     | Ø         |

| 🖶 Druckeinstellung                                                                                                    | en für UPSY-print an                                                             | UHRZ-WPRN-PDEZ1.ad.uni-bielefeld                                                                             | l.de X                                                                                                    |
|----------------------------------------------------------------------------------------------------|----------------------------------------------------------------------------------|----------------------------------------------------------------------------------------------------|----------------------------------------------------------------------------------------------------|
| Erweiterte Option                                                                                                    | nen Druc                                                                         | kverknüpfungen Papier/Qu                                                                                     | alitat Fertigstellung                                                                                                    |
| Ausgabe                                                                                                    | Jobspeicherung                                                                   | Auftragsabrechnung                                                                                           | arbe Dienste                                                                                                    |
| Ihr Auftrag wird oh<br>Druckeradministrat<br>Aufforderung erhal<br>Abrechnungstyp<br>Einstellungen<br>Benutzerzugriffsco | ne einen Benutzerzugri<br>tor bereitgestellten Ben<br>ten möchten<br>Nur B<br>de | iffscode für die Auftragsabrechnung gedru<br>utzerzugriffscode eingeben. Wenn Sie vo<br>Benutzerzugriffscode | ckt. Sie müssen den von Ihrem<br>r dem Drucken eines Auftrags eine<br>3. Hier den Zugangscode<br>eintragen, bei Sokretariat<br>anfordern falle unbekannt |
| Vor dem Druck                                                                                                    | en stets fragen                                                                  | 0K                                                                                                    | Abbrechen                                                                                                    |